# Lekòl piblik Orange Township Kindergarten sou Entènèt – Gid Pwosesis Enskripsyon 12yèm Ane pou ane lekòl 2022-2023 la

Mèsi pou enterè ou nan Distri Lekòl Orange. Tanpri swiv la Etap enskripsyon anba a pou anrejistre pitit ou a (yo).

1) Tanpri vizite sit entènèt distri nou an nan https://www.orange.k12.nj.us/. Apre sa, pase kurseur la sou tèt Depatman ki nan tèt ekran an. Apre sa, klike sou lyen Enskripsyon Distri a.

| High Contrast OFF ON        |                           |                           |                                           |                                         |   |
|-----------------------------|---------------------------|---------------------------|-------------------------------------------|-----------------------------------------|---|
| Our District Board of Ed. B | usiness Office Curriculum | Department For Staff Hum  | man Resources Pare                        | ents & Students COVID-19 Resources      | 0 |
|                             |                           | Ple                       | lease hover over the<br>Department header |                                         | ~ |
| > District Registration     | >                         | Early Childhood Education | 1                                         | <ul> <li>Gifted and Talented</li> </ul> |   |
| > Technology                | Click on District         | Special Services          |                                           | > Guidance Department                   |   |
| > Nurse's Corner            | Registration              |                           |                                           |                                         |   |

2) Next Klike sou lyen Genesis Online Student Registration pou kontinye.

| Our District   | Board of Education | Business Office | Departments | For Staff | Human Resources | Parents & Students | COVID-19 Resources |   |
|----------------|--------------------|-----------------|-------------|-----------|-----------------|--------------------|--------------------|---|
|                |                    |                 |             |           |                 |                    |                    | Q |
| Facilities Use | Request            |                 |             |           |                 |                    |                    |   |
|                |                    |                 |             |           |                 |                    |                    |   |

Home » Departments » District Registration » Virtual Registration Information

## DISTRICT REGISTRATION

- + Virtual Registration Information
- + Immunization, Physical Examination Requirements, and other Health Forms
- > Emergency Verification Form
- Genesis Online Student
   Registration
- Orange Public School District Registration Application
- K-12 Registration Process Guide (English)
- K-12 Registration Process Guide (Spanish)
- K-12 Registration Process Guide (Haitian Creole)

Click here to access the Genesis Registration Portal

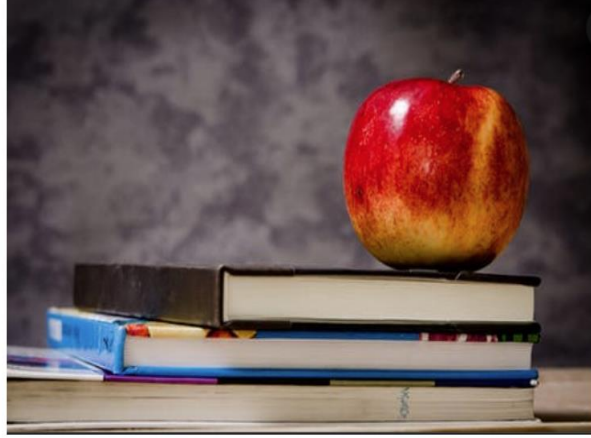

#### **Click Here for Registration Information**

Please Scroll Down for Information on How to Process a Transfer Card or Change of Address 3) Apre w fin klike sou lyen Enskripsyon Elèv Entènèt Jenèz la, swiv etap sa yo sou ekran akeyi pou jwenn aksè epi kòmanse pwosesis enskripsyon elèv sou Entènèt la.

| G City of Orange Township Public Scho | ols District Registration                                                                                                    | Select Language                                                                                                    |
|---------------------------------------|----------------------------------------------------------------------------------------------------|----------------------------------------------------------------------------------------------------|
|                                       | <section-header><section-header><section-header><section-header><text><text><text></text></text></text></section-header></section-header></section-header></section-header> | Click here to change the<br>language while using the Genesis<br>application to Spanish, Haitian<br>Creole or another language.<br>Traducción en español<br>Haga clic aquí para cambiar el<br>idioma mientras usa la<br>aplicación Génesis a español,<br>criollo haitiano o cualquier otro idioma<br>Traducción al criollo haitian.<br>Klike la a pou w chanje lang<br>pandan w ap itilize aplikasyon Jenèz la<br>an panyòl, kreyòl ayisyen oswa nenpòt<br>lòt lang. |
|                                       |                                                                                                    | ©Copyright Genesis Educational Services,Inc.                                                                                                    |

4) Kounye a ou ka anrejistre elèv la lè w klike sou 'Ajoute Elèv la'.

| G City of Orange Township Public Schools District Registration           | Select Language  V Powerd by Google Translate                              |
|--------------------------------------------------------------------------|----------------------------------------------------------------------------|
| Register Students Contacts and A                                         | sses Home Language Survey Review and Submit Logout                         |
| <b>Step 1:</b> Enter all <b>NEW</b> students that are <b>NOT</b><br>can. | <b>'IVELY ENROLLED</b> in the district. Include as much information as you |
| Click here to register<br>your student.                                  | students have been entered. Add Student                                    |
|                                                                          | ©Copyright Genesis Educational Services,Inc.                               |

## 5) Apre sa, ranpli jaden yo sou ekran sa a epi klike sou 'Save Student'. \*Tanpri sonje ke nenpòt ki jaden ki manke ap anpeche antre nan make ranpli.

| FILL OUT THIS FORM AND THEN<br>* DENOTES RE                                | HIT THE 'SAVE STUDENT' BUTTON<br>QUIRED FIELDS                                                                                                    |
|----------------------------------------------------------------------------|----------------------------------------------------------------------------------------------------|
| Registering for School Year:*                                              | 2022-23 ~                                                                                                    |
| Anticipated Grade Level:*                                                  | 01 -                                                                                                    |
| Student First Name:*                                                       | First                                                                                                    |
| Middle Name:                                                               | Grade                                                                                                    |
| Student Last Name:*                                                        | Student Suffix: v                                                                                                    |
| Ethnicity:                                                                 | <ul><li>○ Hispanic</li><li>● Not Hispanic</li></ul>                                                                                                    |
| Select one or more races:*                                                 | □ White<br>☑ Black<br>□ American Indian / Alaskan<br>□ Asian<br>□ Hawaiian native/other Pacific Islander                                                                                                    |
| Gender:*                                                                   | Female ~                                                                                                    |
| Municipality:                                                              | ORANGE CITY ~                                                                                                    |
| Date of Birth:*                                                            | 05/09/2016 💷 Age:                                                                                                    |
| City of Birth:*                                                            | Livingston                                                                                                    |
| State of Birth:*                                                           | NJ ~                                                                                                    |
| Country of Birth:*                                                         | United States                                                                                                    |
| Citizenship:                                                               | ~                                                                                                    |
| Date First Enrolled in US School (if born outside the US):                 |                                                                                                    |
| Date of First Entry to US                                                  |                                                                                                    |
| Primary Language spoken by student:*                                       | English ~                                                                                                    |
| Language spoken by family at home:*                                        | Haitian; Haitian Creole ~                                                                                                    |
| Military Connected Indicator:*                                             | <ul> <li>Not Military Connected - Student is not military-connected</li> <li>Active Duty - dependent of a member of the Active Duty Forces</li> <li>National Guard or Reserve Connected - dependent of a member of the National Guard</li> <li>Unknown</li> </ul> |
| Insurance Provider:                                                        | Horizon Healthcare Services, Inc. (Horizon BCBS of NJ) ${}^{\scriptstyle \vee}$                                                                                                    |
| Has Med Insurance?:*                                                       | ● Yes ○ No ○ Unknown                                                                                                    |
| Release to NJ Family Care:                                                 | ○Yes ○No                                                                                                    |
| Has the student been classified or enrolled in special education classes?* | No                                                                                                    |
| Has the student previously attended the Orange Public Schools?*            | No v                                                                                                    |
|                                                                            | Save Student Cancel                                                                                                    |

Lè sa a, w ap retounen nan ekran 'Enskri elèv yo' pou pran youn nan aksyon sa yo: 6)

| G City of Orange Township Public Schools District Regi | stration                                                                                                    | Select Language         |
|--------------------------------------------------------|----------------------------------------------------------------------------------------------------|-------------------------|
|                                                        | Register Students Contacts and Addresses Home Language Survey Review and Submit Logout                                 |                         |
|                                                        | Step 1: Enter all NEW students that are NOT ACTIVELY ENROLLED in the district. Include as much information as you can. |                         |
|                                                        | STUDENTS WHO YOU HAVE ENTERED                                                                                          |                         |
|                                                        | STATUS LAST FIRST MIDDLE DOB AGE                                                                                       |                         |
| Stor ( Ord                                             | Proceed 1. Student First Grade 5/9/2016 5 🗷 Modify Student 🗊 Remove Student                                            |                         |
| Step 6., Opti                                          | If you have entered all of your students, then click the 'Next Screen' button below                                    |                         |
| Step 6., Opti                                          | Advance to Next Screen                                                                                                 | furstional Samirae Inc. |

- a. Ajoute yon lòt elèv pou ajoute yon lòt elèv repete etap 6.
- b. Avanse nan pwochen ekran an Yon fwa ke tout elèv yo te ajoute, klike sou 'Avanse nan pwochen ekran an' epi kontinye ranpli enfòmasyon yo pou chak nan ekran sa yo, Kontak ak adrès, Sondaj sou lang lakay yo, epi revize epi soumèt. \* Tanpri sonje ke nenpòt ki jaden ki manke ap anpeche pake a yo make ranpli.

7) Yon fwa ke tout ekran yo te konplete avèk siksè pou chak elèv ke yo te anrejistre, w ap mande w antre enfòmasyon kontak ou nan jaden ki anba yo endike nan flèch wouj la.

|                                                                                       | Please verify that the following information is correct.<br>If you need to make corrections, just edit the information that you need to correct and then return to this screen by<br>clicking on the 'Review and Submit' tab at the top of the screen.                                                                                                    |
|---------------------------------------------------------------------------------------|----------------------------------------------------------------------------------------------------|
|                                                                                       | Student Information         STUDENT NAME: FIRST GRADE STUDENT         FIRST WILL DE REGISTRING FOR THE 2022 25 SCHOOL YEAR IN GRADE 01         FIRST WILL DE REGISTRING FOR THE 2022 25 SCHOOL YEAR IN GRADE 01         FIRST WILL DE REGISTRING FOR THE 2022 25 SCHOOL YEAR IN GRADE 01         FIRST WILL DE REGISTRING FOR THE 2022 25 SCHOOL YEAR         FIRST Student         FIRST Student         FIRST Student Information |
|                                                                                       | Contact Information         I.ME. PRENT, GUARDIAN         Primary Phone       Additional Phone 1       Additional Phone 2       Email       Adverse                                                                                                    |
|                                                                                       | Home Language Survey Information          Student       Completed         First Student       Yes         Edit Survey                                                                                                    |
| On the review<br>and submit<br>screen, please                                         | *If you would like an e-mail confirmation, enter your email address below.                                                                                                    |
| consider the<br>options listed<br>here before<br>you click<br>'Submit<br>Registration | If you would like to create an account with your email please enter a password below. Password Confirm Password Retype password                                                                                                    |
| information'.                                                                         | Submit Registration Information                                                                                                    |

8) Apre sa, ou dwe ranpli Pake Anrejistreman Distri a tou an antye. Ki aksesib lè w suiv lyen ki endike nan ekran ki anba a.

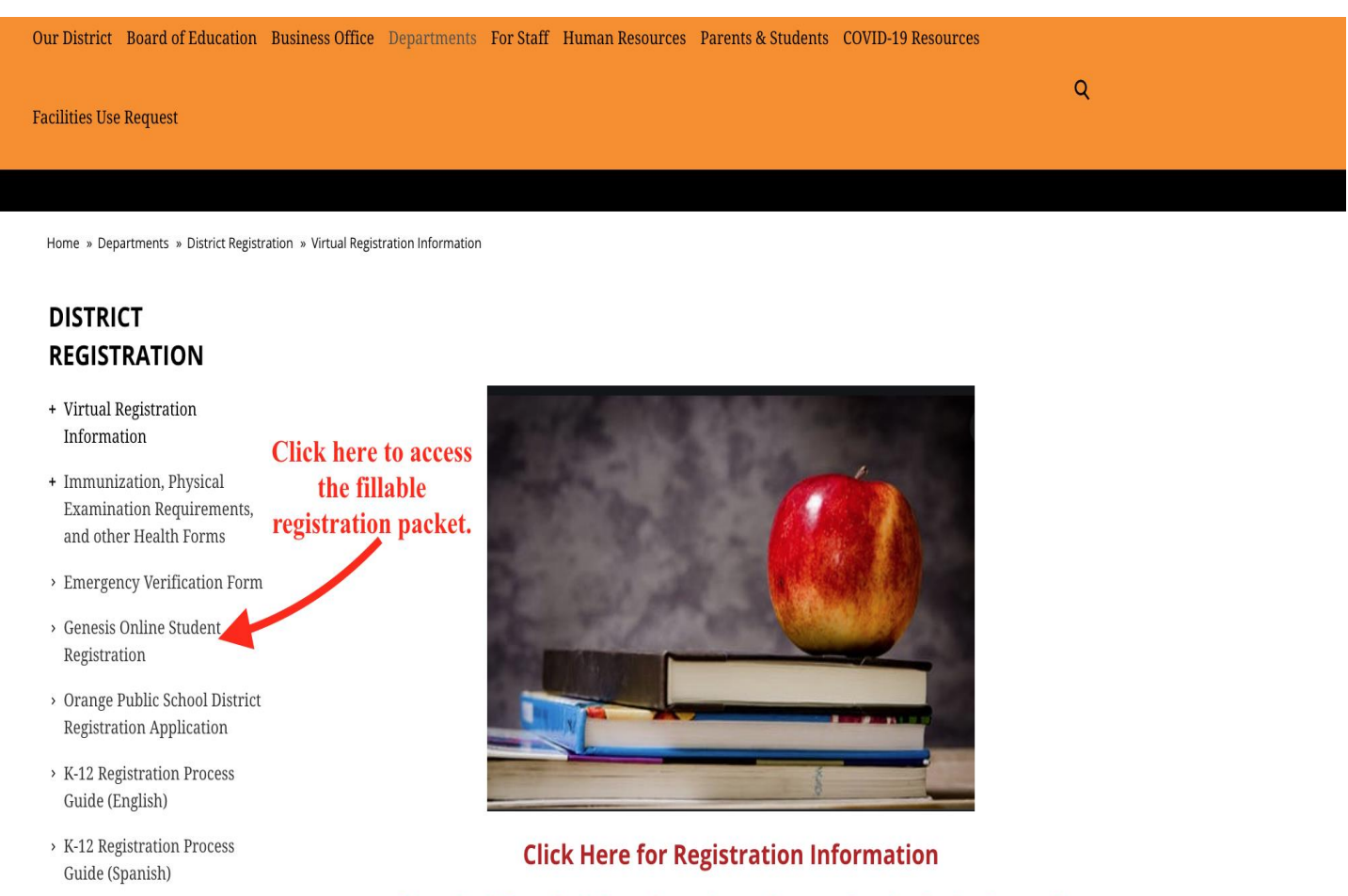

 K-12 Registration Process Guide (Haitian Creole) Please Scroll Down for Information on How to Process a Transfer Card or Change of Address

9) Lè yo fini pwosesis enskripsyon elèv yo sou Entènèt la ak Pake Enskripsyon Distri a (yo), tanpri tcheke epi voye yon imèl pakè enskripsyon yo ranpli pou chak elèv k ap chèche enskripsyon an ansanm ak dokiman ki apwopriye ki endike anba a nan Etap 10 la nan adrès imel sa a: Kindergarten12registration@orange.k12.nj.us.

**10**) Tanpri mete dokiman sa yo pou verifikasyon:

#### Enfòmasyon elèv yo obligatwa:

- Batistè
- Dosye vaksinasyon
- Egzamen fizik ki gen dat ak yon ane (pa obligatwa pou enskripsyon)
- Yon kat transfè
- Dènye Kanè Rapò
- Ranpli Transkripsyon (pou elèv lekòl segondè)
- Pwogram Edikasyon Endividyèl (IEP) (si sa aplikab)

#### Prèv Idantite Paran oswa Idantite Gadyen:

• ID aktyèl, ID Leta, oswa Paspò

#### Prèv rezidans:

Ou dwe voye yon imèl bay youn nan **dokiman prensipal sa yo, <u>plis de</u>** nan **dokiman segondè sa yo**. Tout dokiman segondè ki gen dat nan trant (30) jou:

#### Dokiman prensipal ki akseptab:

- Kontra nan acha oswa Vann
- Bòdwo taks
- Deklarasyon ipotèk
- Kontra aktyèl
- Aksyon pwopriyete
- Bòdwo dlo

## Dokiman segondè akseptab

- Bòdwo sèvis piblik (dwe nan non legal ou)
- Deklarasyon kat kredi ( dwe date nan 30 dènye jou yo)
- Asirans aktyèl oswa Kat Enskripsyon
- Chèk kouran
- Deklarasyon Benefis Eta oswa Dokiman Asistans Piblik
- Bòdwo asirans medikal
- Deklarasyon labank
- Bòdwo kab / Satelit

11) Yon fwa yo resevwa tout enfòmasyon yo, yon manm pèsonèl Depatman Enskripsyon Santral pral revize epi verifye enfòmasyon sou enskripsyon sou Entènèt yo, pake enskripsyon yo ranpli a, ak lòt dokiman sipò yo. Yon fwa yo fini, yo pral voye yon imèl bay paran oswa gadyen an ki konfime plasman nan lekòl la.

# Tanpri konprann ke omisyon dokiman ki nesesè yo ka lakòz enskripsyon an reta.